# 练习 3: 进一步详细定义电子设备中的热量

本练习指导用户进一步详细定义电子设备中的热量,需完成以下步骤:

- 1. 读取一个现有的项目并保存为新的项目。
- 2. 用印刷电路板代替块状热源。
- 3. 使用热源和流场阻尼创建一个电源。
- 4. 改进网格并求解。
- 5. 分析结果。

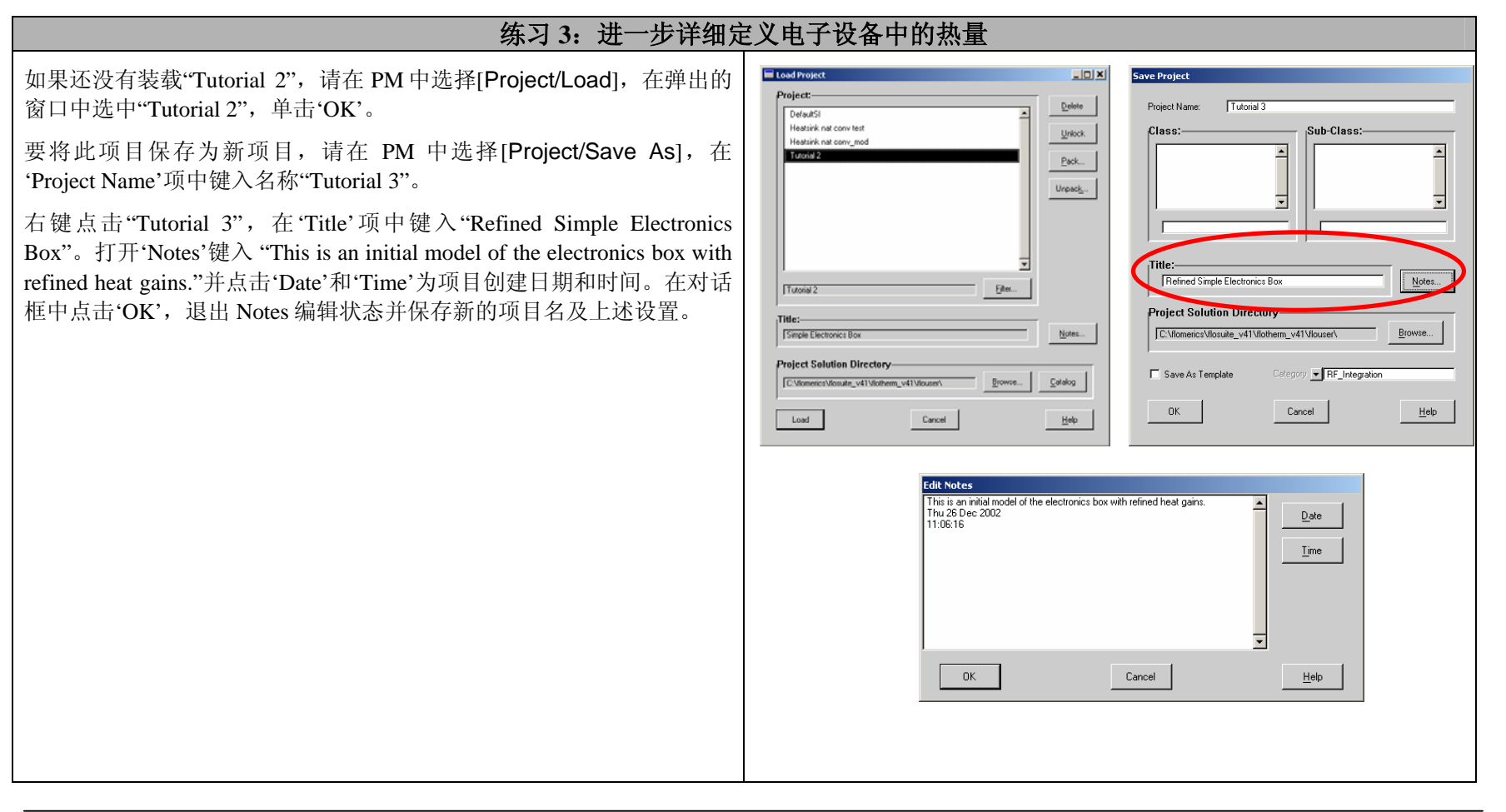

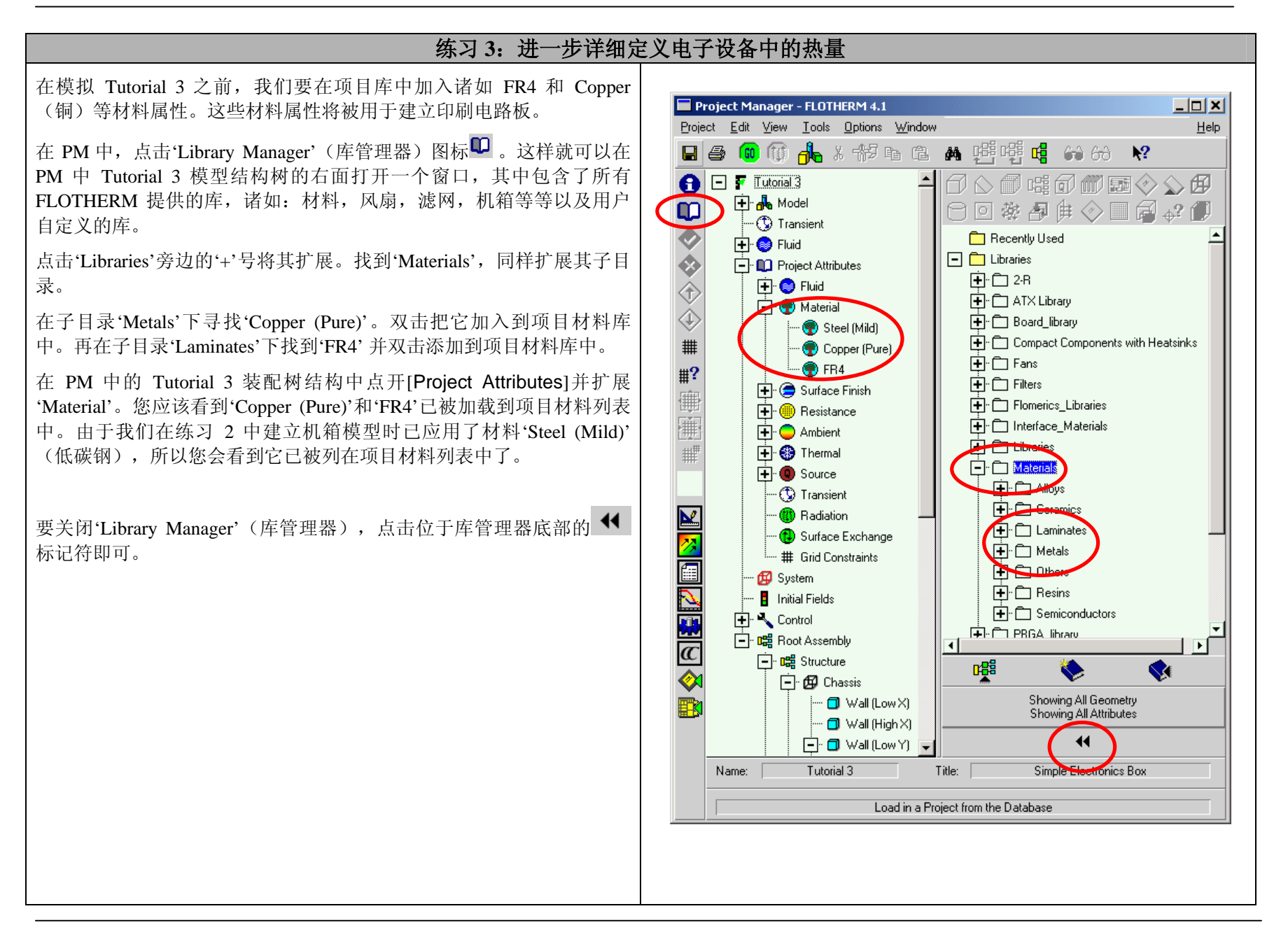

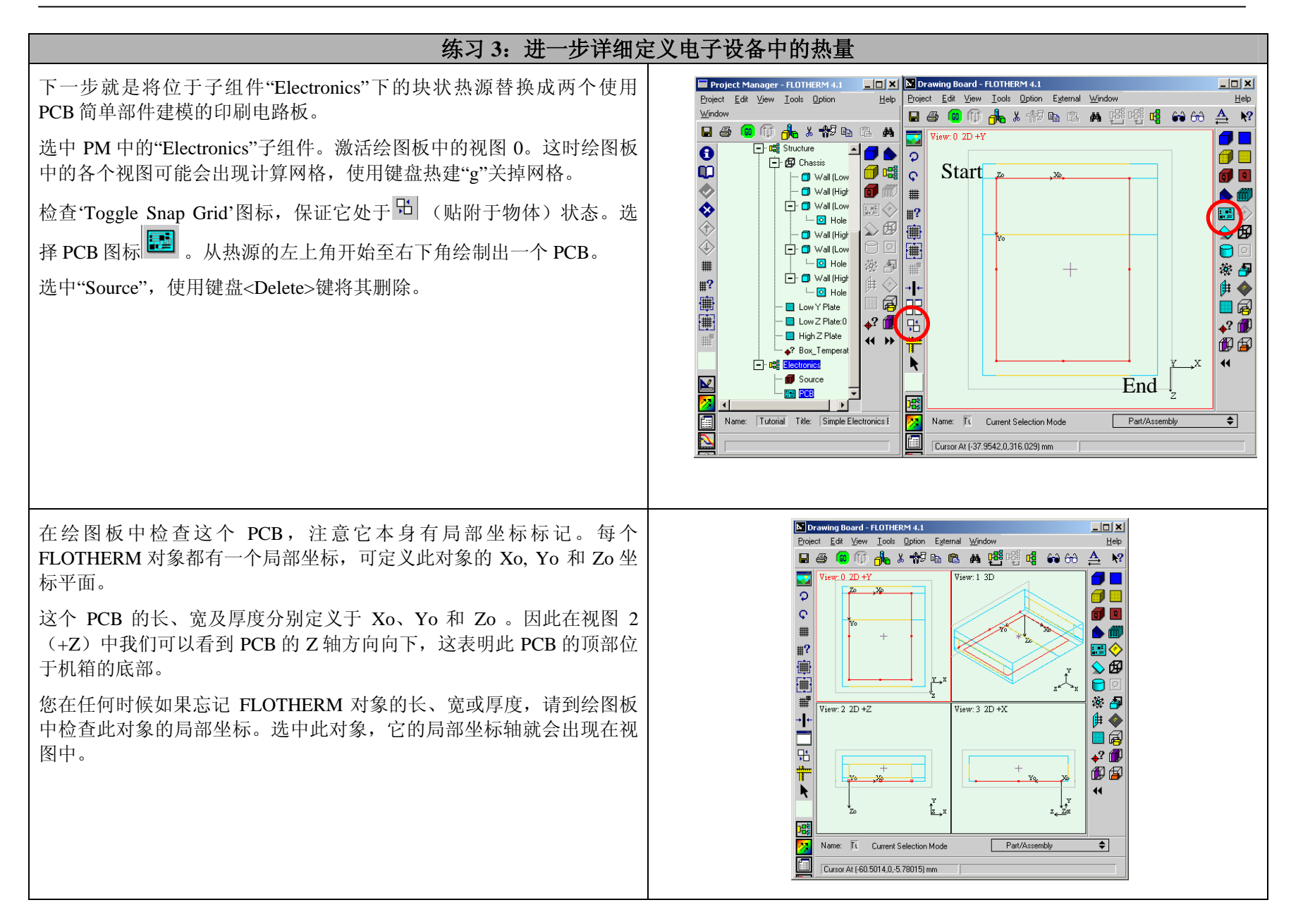

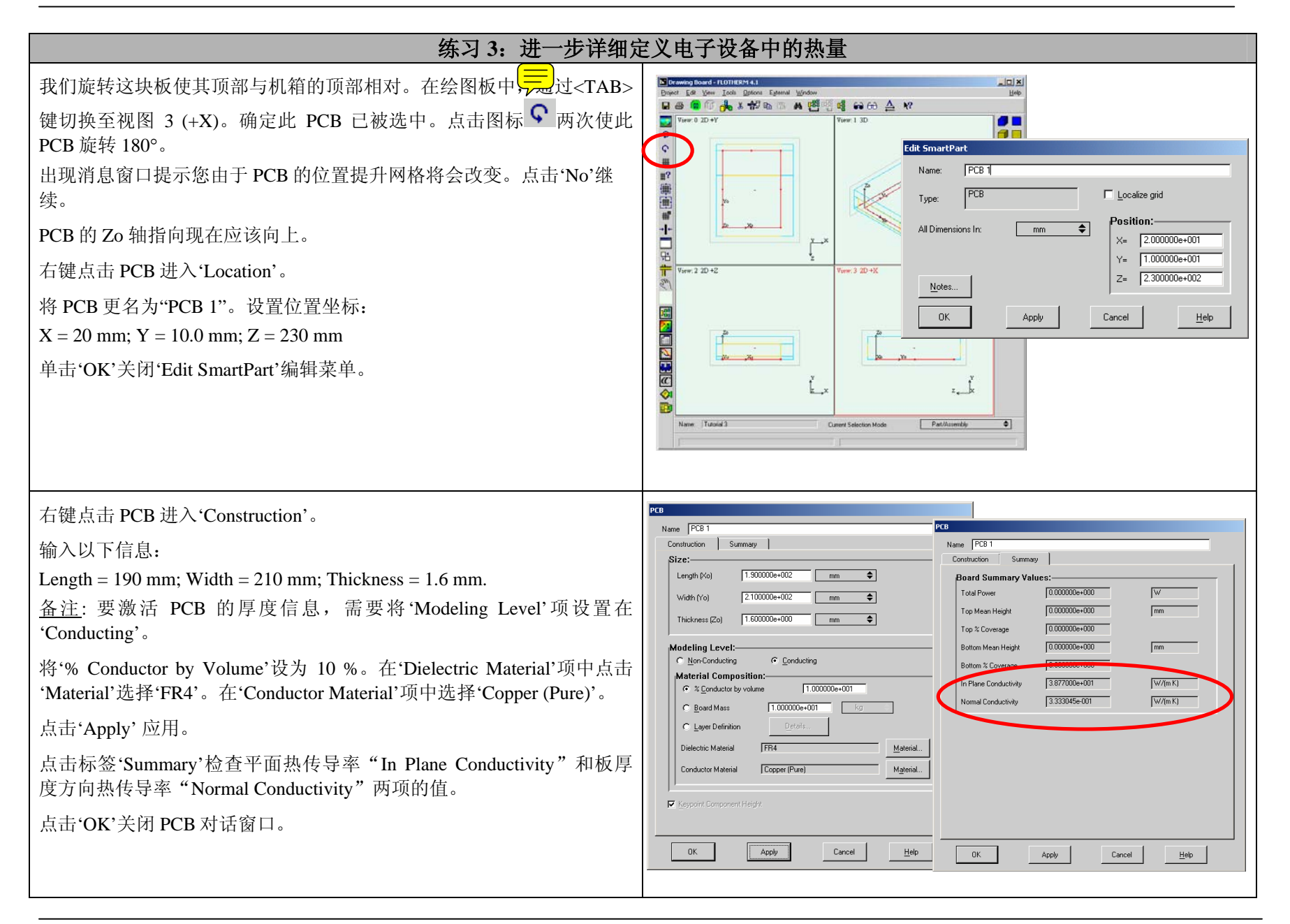

| 练习 3: 进一步详细定义电子设备中的热量                                                                                                    |                                                                                                    |
|----------------------------------------------------------------------------------------------------|----------------------------------------------------------------------------------------------------|
| 由于 PCB 板已建好,现在可加入元件。<br>在 PM 中选中"PCB 1",然后到调色板中点击'Component'(组件) 图标                                                                                                    | PCB Component         Name:       Component         Power:       1500000+000         No       0.00000+000         No       0.00000+000         No       0.00000+000         No       0.00000+000         No       0.00000+000         No       0.00000+000         No       0.00000+000         No       Top         Modeling Options:       Side of Board         Component       Mumber in Direction:         No       Top         Pitch in Direction:       No         Yo       0.000000+000         Innetion-State Top       0.000000+000         Innetion-State       0.000000+000         Innetion-State       0.000000+000         Innetion-State       0.000000+000         Innetion-State       0.000000+000         Innetion-State       0.000000+000         Innetion-State       0.000000+000         Innetion-State       0.000000+000         Innetion-State       0.000000+000         Innetion-State       0.000000+000 |
| <ul> <li>在 PM 中,选中"PCB 1",使用键盘热键<ctrl> + C 建立一个新的拷贝。</ctrl></li> <li>选中 "Electronics"子组件,在此使用<ctrl> + V 粘贴。</ctrl></li> <li>选中拷贝的 PCB,将其更名为"PCB 2"。</li> <li>右键进入"PCB 2"的'Location'菜单。将其位置改为 X = 20 mm; Y = 30 mm; Z = 110 mm.。</li> <li>右键进入"PCB 2"的'Construction'。将其尺寸改为 Xo = 150 mm; Yo = 90 mm; Zo = 1.6 mm。</li> <li>选择'Component'并拷贝它。在选中"PCB 2"作为放置新拷贝的目标对象。</li> </ul> | 工程管理器 (PM) 树结构                                                                                                    |

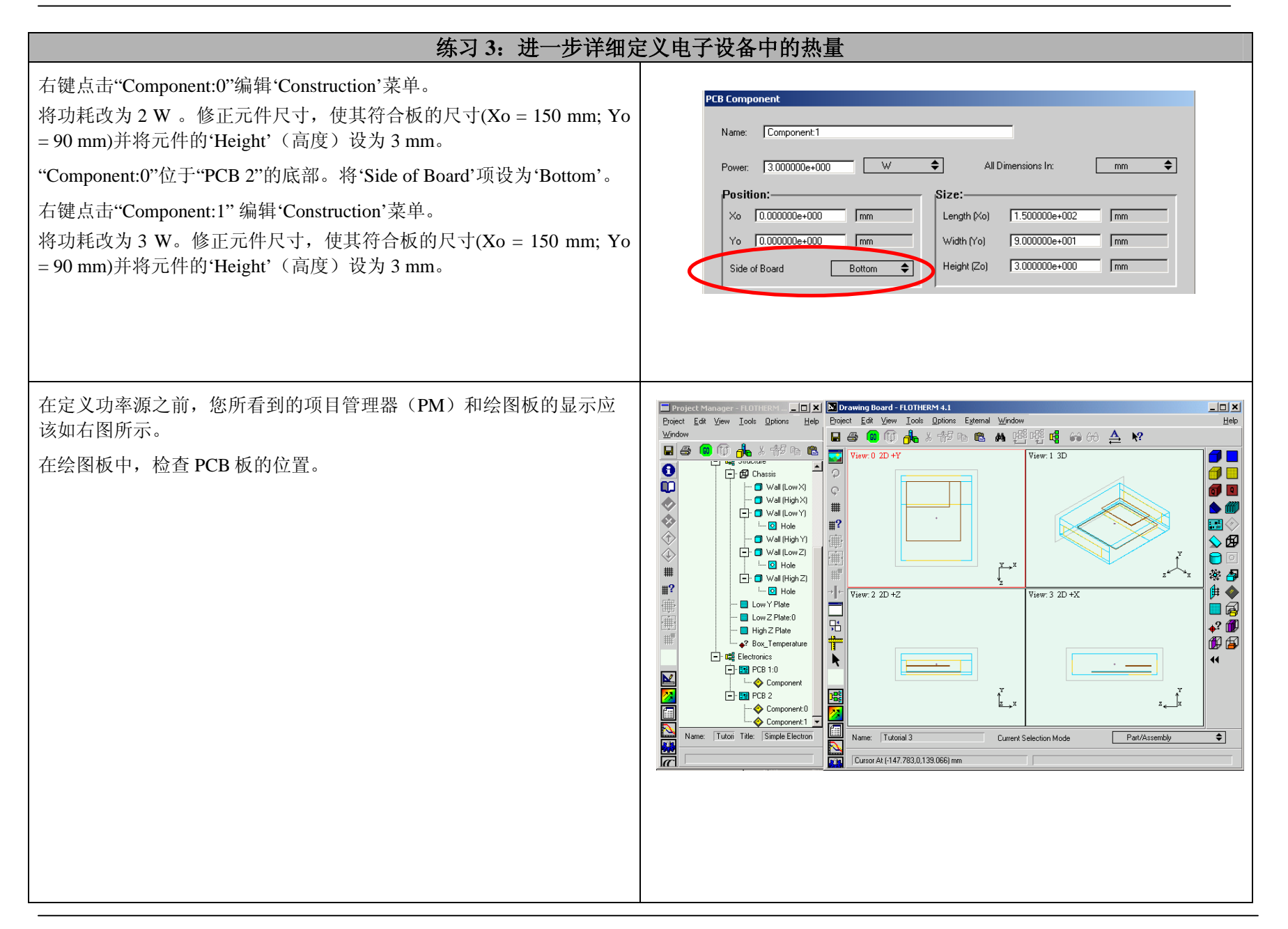

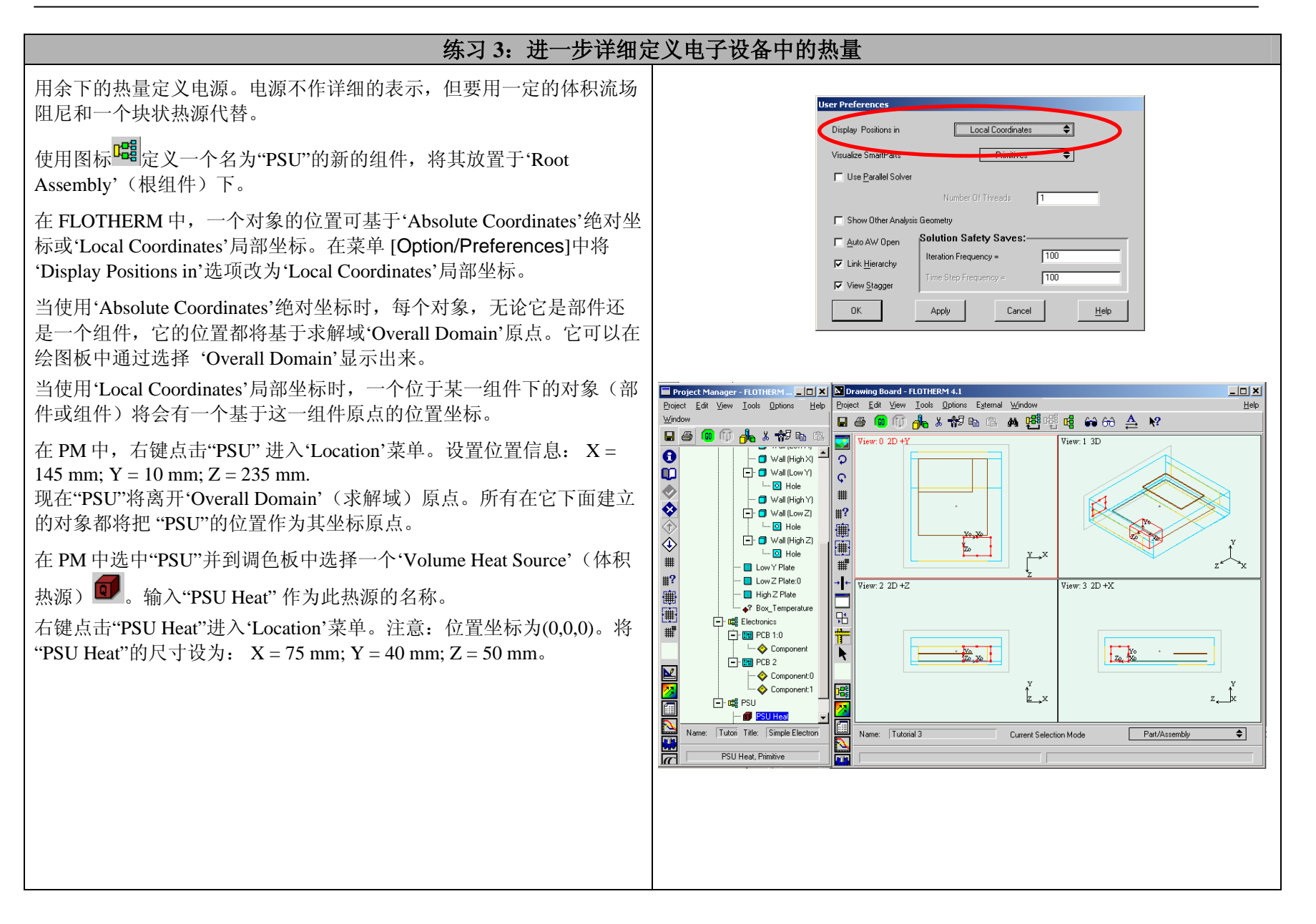

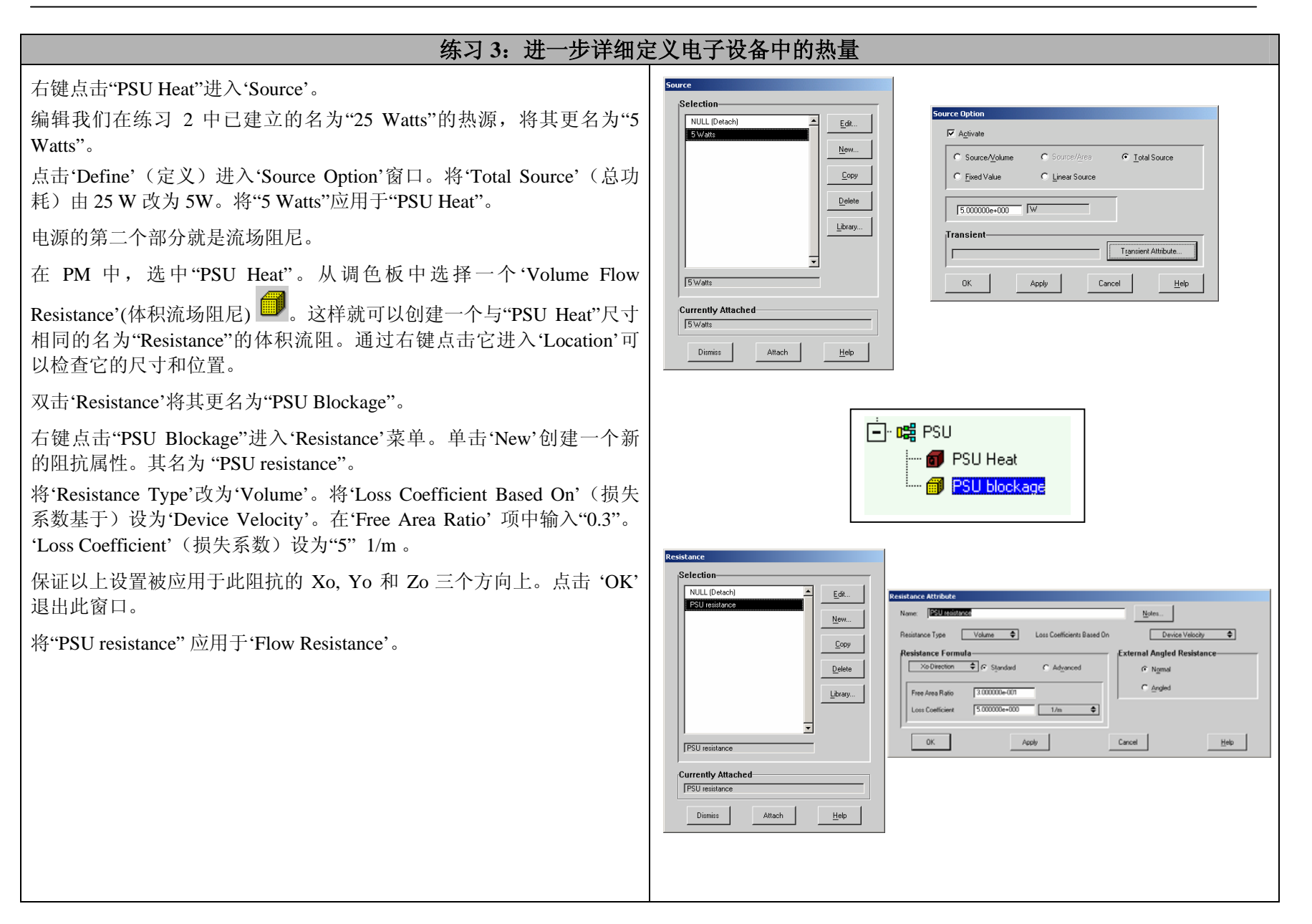

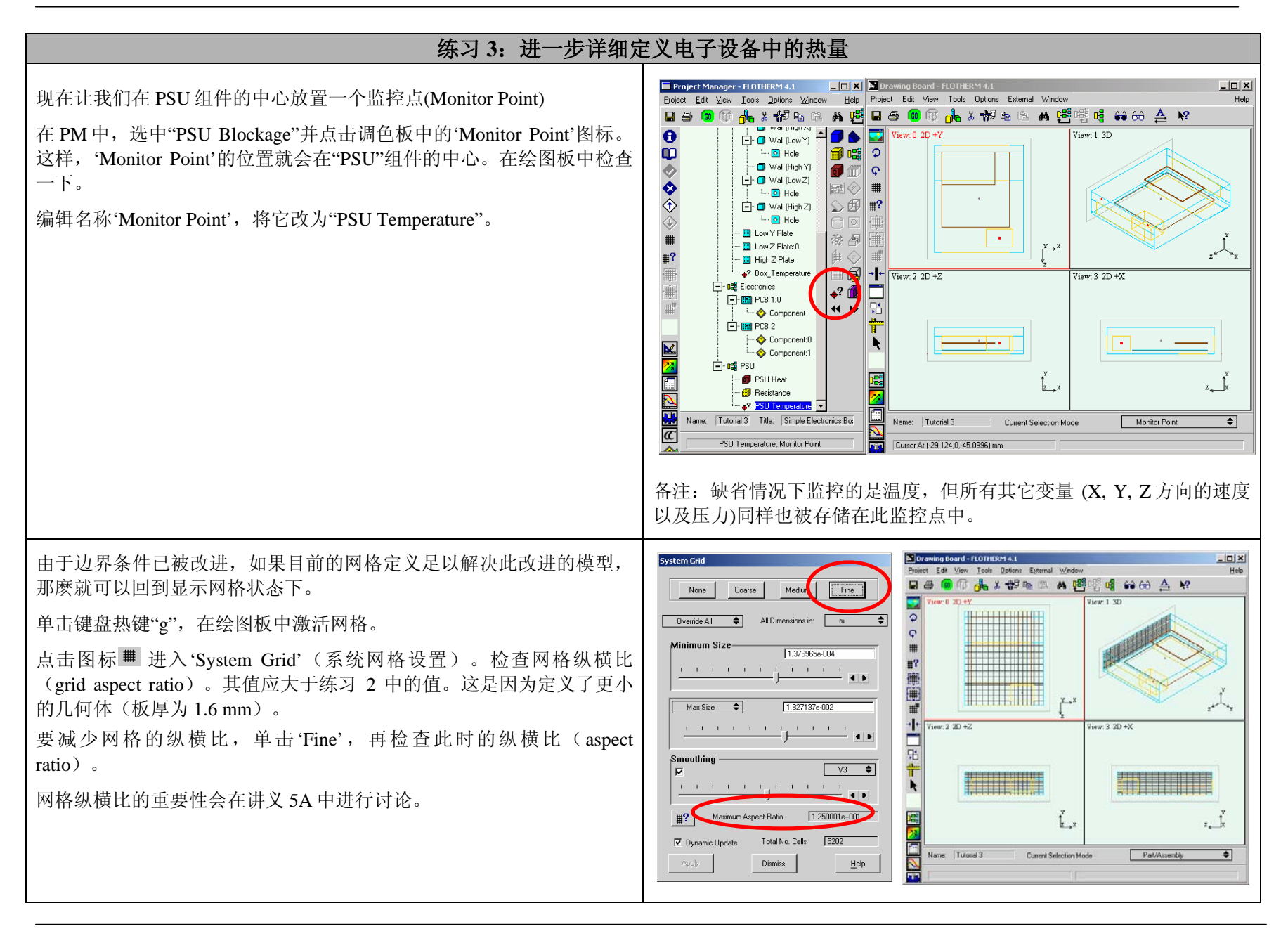

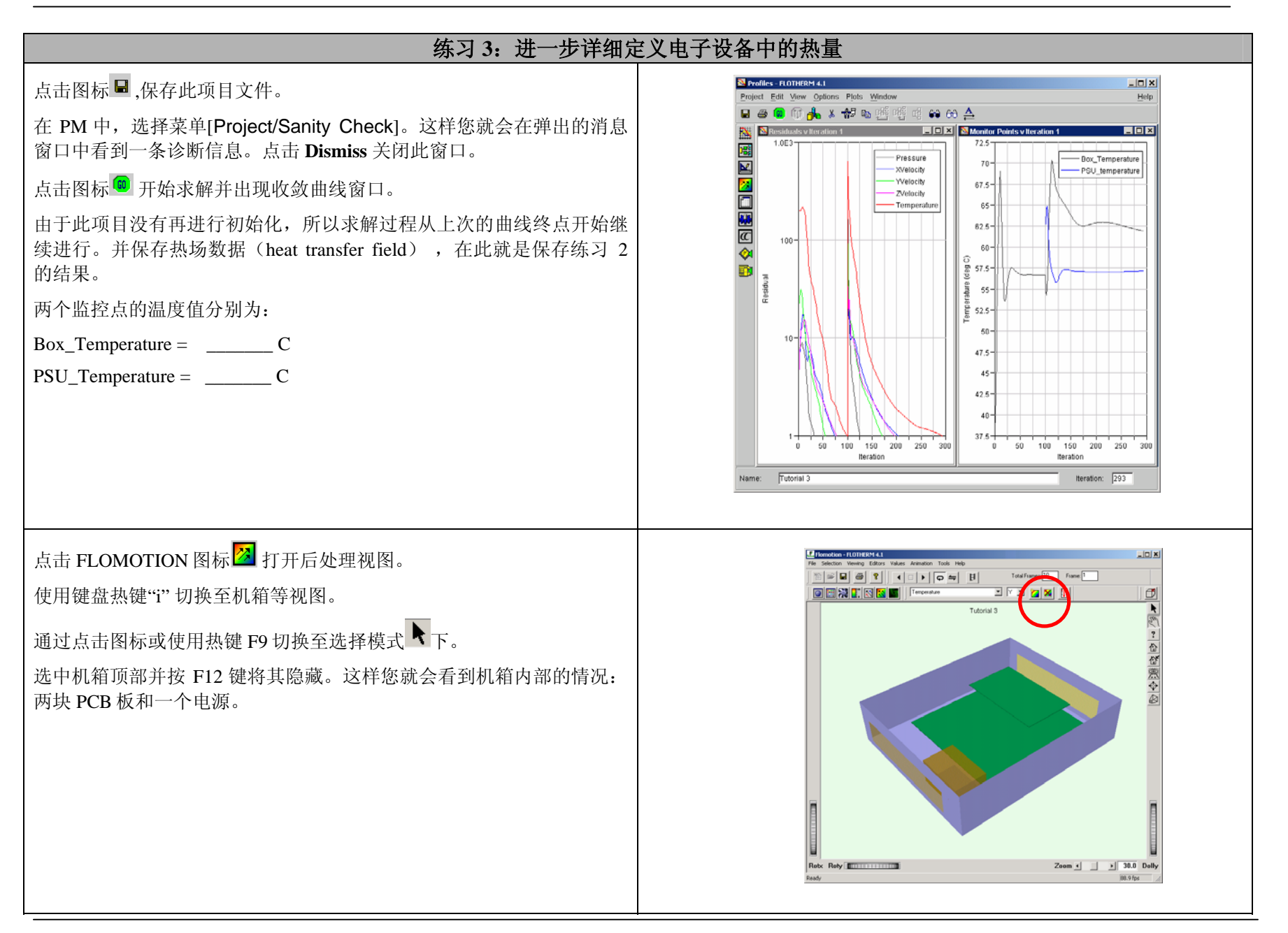

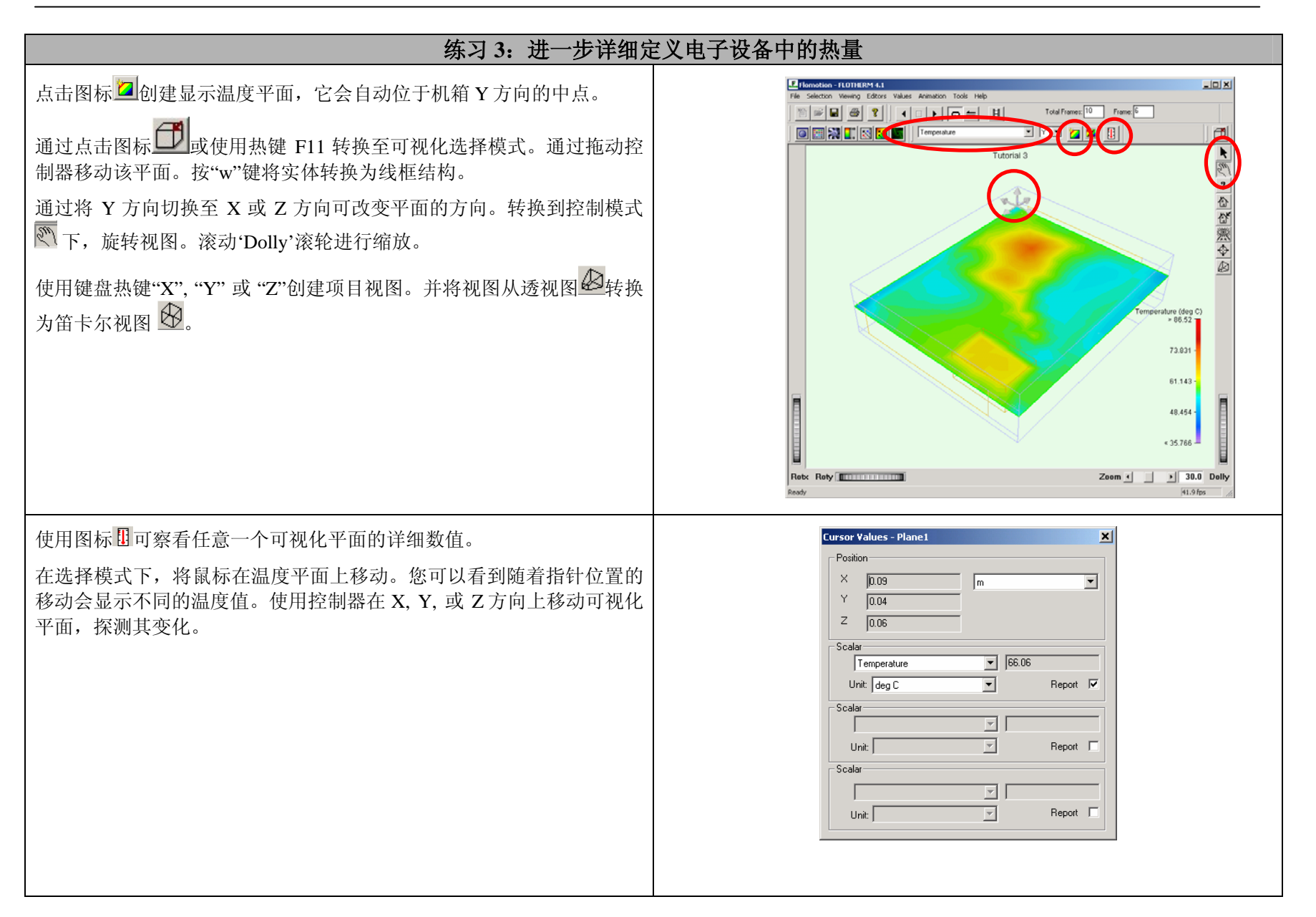

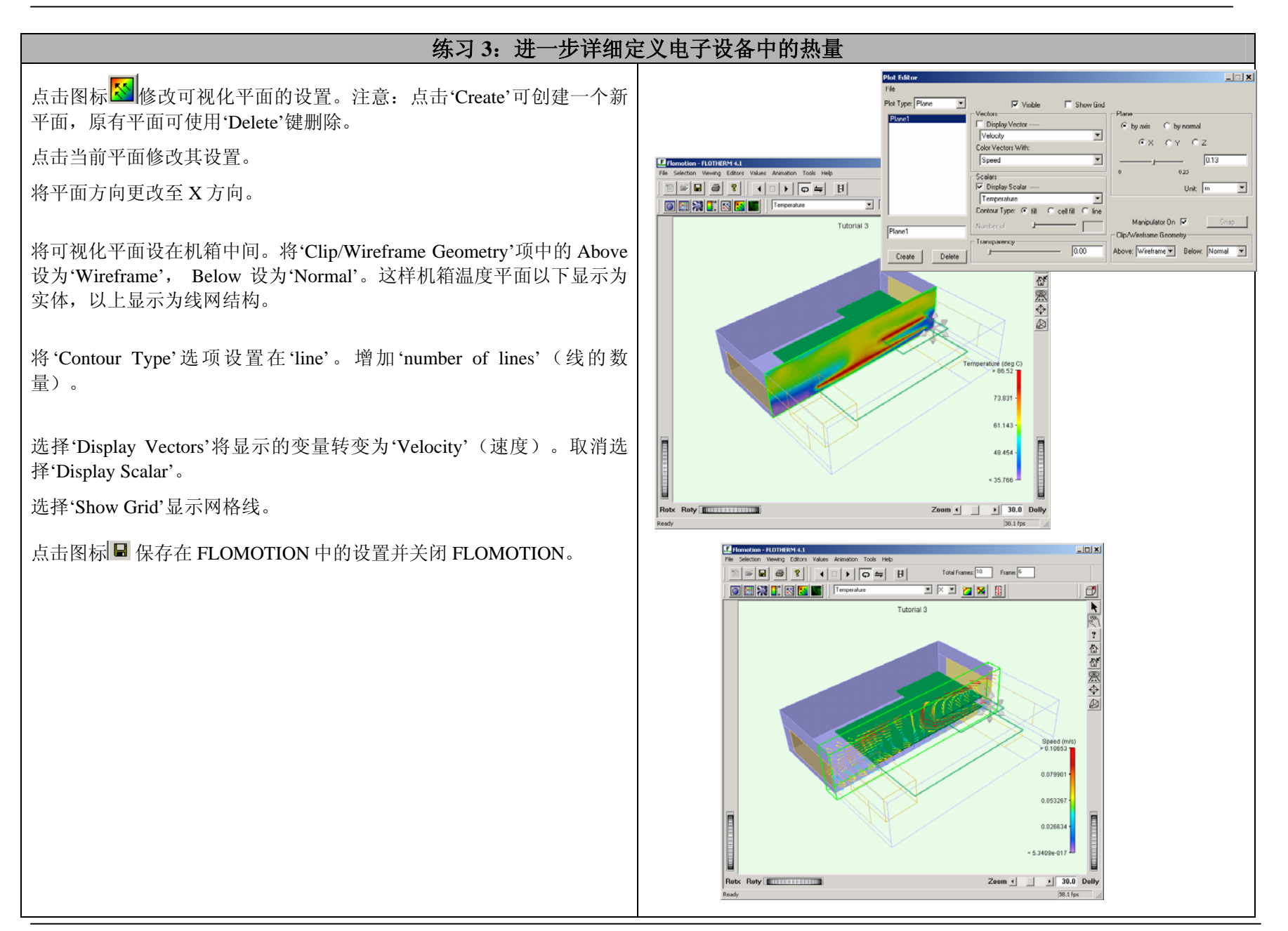

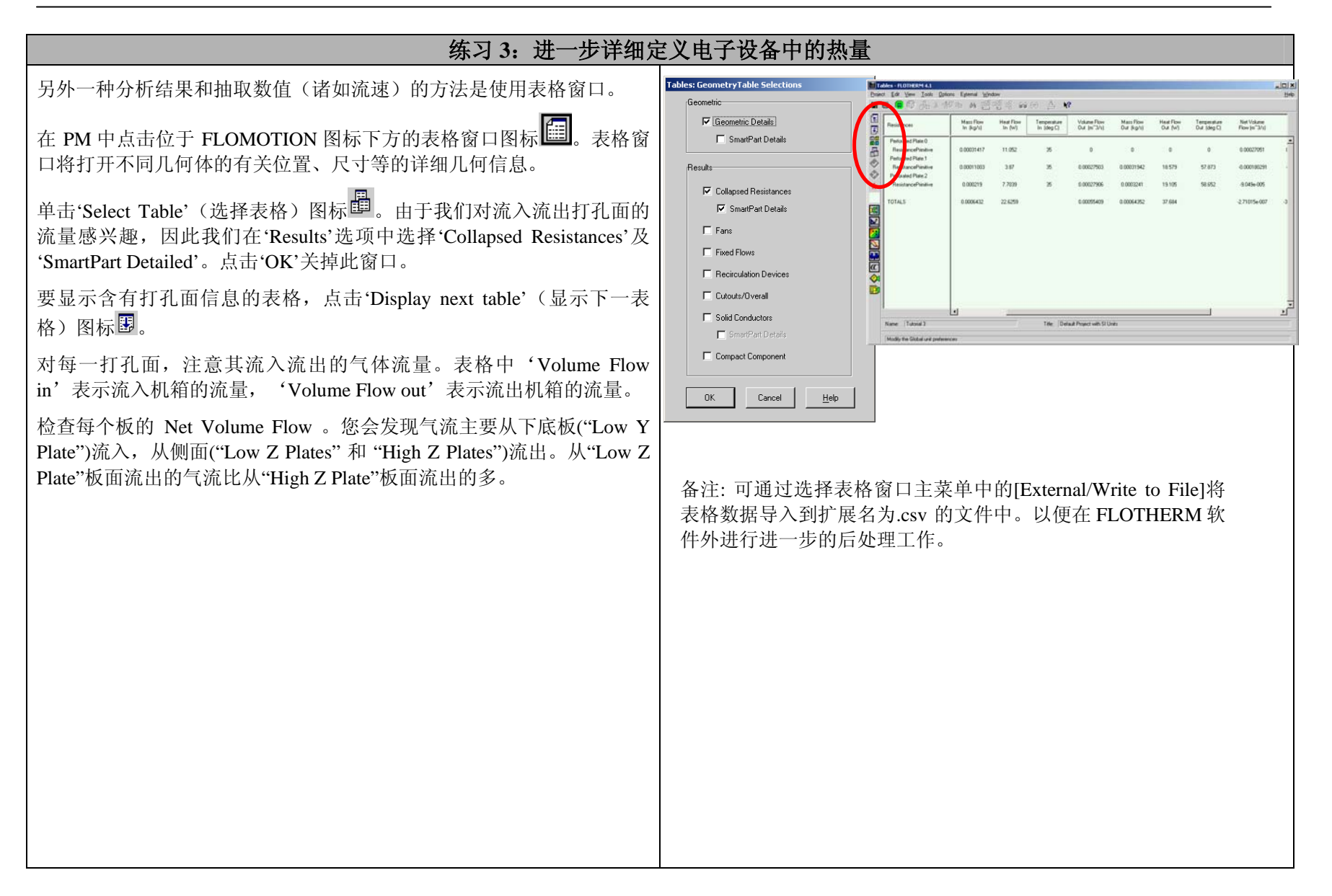